## How to Update Netcomm Modem's Firmware Version

**Important Note:** Updating firmware without fair knowledge on how it works might damage the modem, for safety, you may call Netcomm support or proceed at your own risk.

1. Login to modem <u>Graphic User Interface</u>. Type **admin** in the username and password field, then click on the **Login** button.

| ?          | A username and password are being requested by http://192.168.20.1. The site says: "Broadband Router" |
|------------|----------------------------------------------------------------------------------------------------|
| User Name: | admin                                                                                                 |
| Password:  | admin                                                                                                 |

**Note**: If the default administrator login does not work, you might have changed the login credentials before or you may try to factory-reset the modem.

## 2. Go to **Management > Update Firmware** and follow the steps.

You may also click here.

| NetCommWireless                                                                                                    |                                                                                                    |  |
|----------------------------------------------------------------------------------------------------|----------------------------------------------------------------------------------------------------|--|
| NF10WV<br>Device Info<br>Basic Setup<br>Advanced Setup<br>Wireless<br>Voice<br>Diagnostics<br>Management<br>Settings<br>System Log<br>Security Log<br>SNMP Agent<br>TR-069 Client<br>Internet Time<br>Access Control<br>Update Firmware<br>Reboot<br>Logout | Tools Update Software   Step 1: Obtain an updated software image file from your ISP.   Step 2: Enter the path to the image file location in the box below or click the 'Browse' button to locate the image file.   Step 3: Click the 'Update Software' button once to upload the new image file.   NOTE: The update process takes about 2 minutes to complete, and your Broadband Router will reboot.   Software File Name: Choose File   No file chosen Update Software |  |

For further assistance, you may contact <u>Netcomm Support</u> and advise them that you want to use the modem with a different firmware version.

Online URL: <u>https://articles.spintel.net.au/article/how-to-update-netcomm-modem-s-firmware-version.html</u>